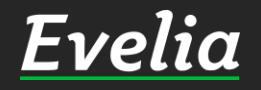

# Työajanseurannan käyttöönotto

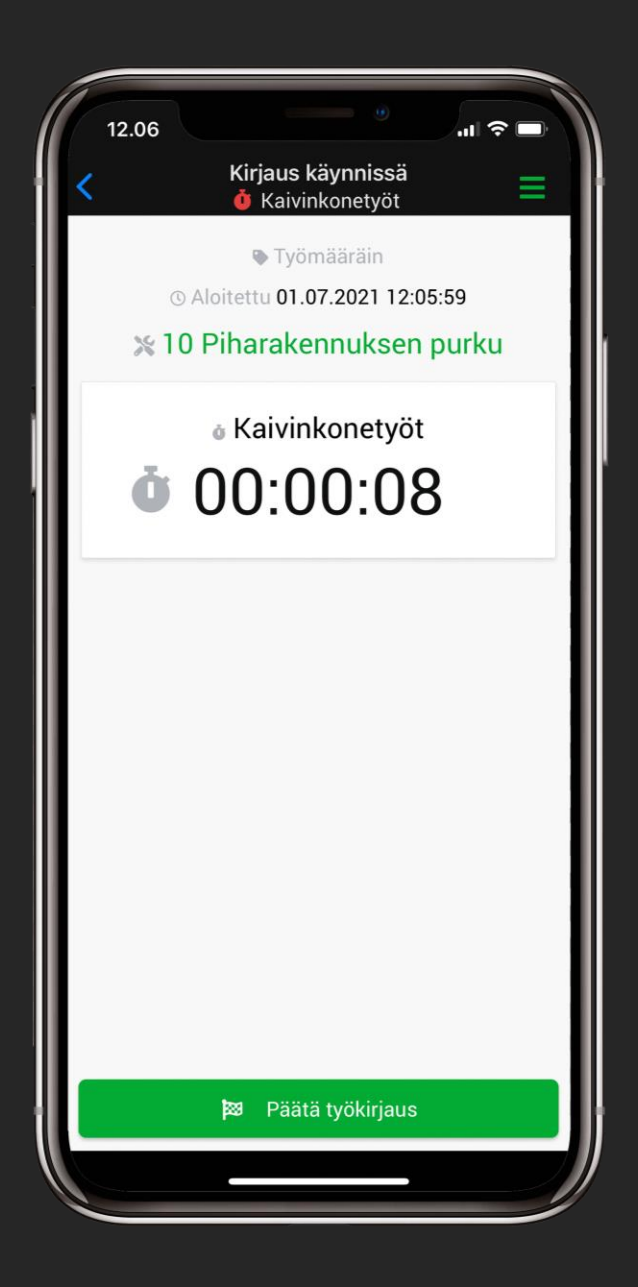

# SISÄLTÖ

| Työntekijöiden roolien luonti                                    | 3-4     |
|------------------------------------------------------------------|---------|
| Palkanmaksuryhmien luonti                                        | 5-6     |
| Roolin asettaminen työntekijän tietoihin                         | 7-8     |
| Palkanmaksuryhmän asettaminen työntekijän<br>tietoihin           | 9       |
| Palkkalajien luonti                                              | 10-11   |
| Työtehtävätuotteiden luonti                                      | . 12-13 |
| Palkkalajin liittäminen työtehtävätuotteeseen                    | 14-15   |
| Roolien määrittäminen työtehtävätuotteelle                       | 16-17   |
| Työntekijäkohtaisten kustannuksien<br>asettaminen palkkalajeille | . 18-19 |
| Sosiaalikulun asettaminen                                        | 20-21   |
| Työtehtävien laskunäkymäasetukset                                | 22-23   |

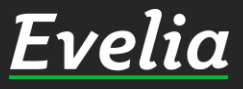

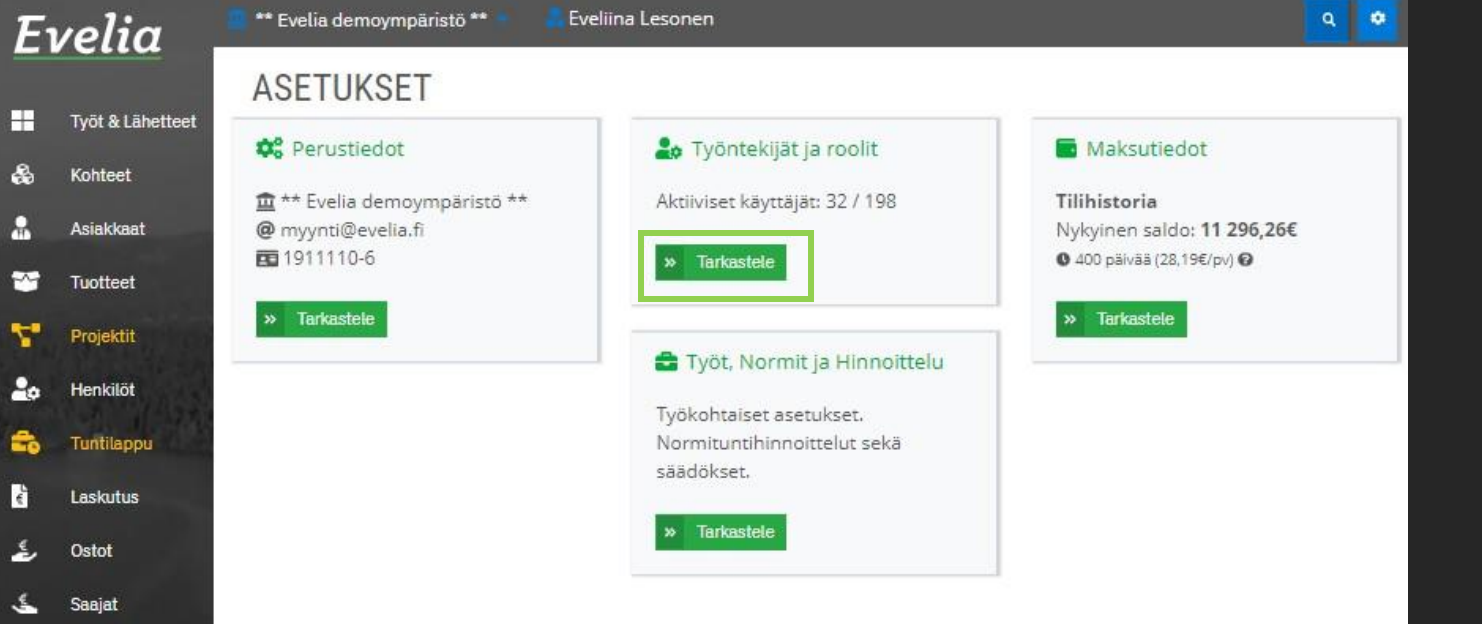

Kassa

Kalenteri

Tehtävät

Tiedosto

Raportit

Talous

Asetukset

Tarviketarioukset

### Työntekijöiden roolien luonti

Evelian työajanseurantaa voidaan muokata erilaiseksi eri rooleille. Esim. LVI-roolin omaaville työntekijöille saadaan näkyviin pelkästään heille kuuluvat työtehtävätuotteet, kun taas sähköroolin omaaville työntekijöille voidaan kohdistaa eri työtehtävätuotteet.

Näin ollen jokaisen työntekijän työajanseurantanäkymä on erilainen, eikä se sisällä mitään heille turhaa.

1. Mene asetuksiin klikkaamalla 'Asetukset' vasemmasta valikkopalkista.

2. Mene 'Työntekijät ja Roolit' -asetuksiin.

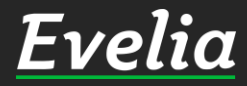

| Evelia            | ** Evelia demoympäristö ** | Eveliina Lesonen          |      | ۹ 🕈          |
|-------------------|----------------------------|---------------------------|------|--------------|
|                   | TYÖNTEKIJÄT JA I           | ROOLIT                    |      |              |
| Työt & Lähetteet  | at Talada                  |                           |      |              |
| Kohteet           | w Taxaisin                 |                           |      |              |
| Asiakkaat         | Työntekijät Roolit Kutsu   | Pätevyystyypit Pätevyydet |      |              |
| Tuotteet          | Roolit                     |                           |      |              |
| Projektit         | Koont                      |                           |      |              |
| 🗴 Henkilöt        |                            |                           | Etsi |              |
| Tuntilappu        | Nimi                       | Lyhenne                   |      | Lisää uusi + |
|                   | LVI                        | LVI                       |      |              |
| Laskutus          | Sähkö                      | s                         |      | 1            |
| Ostot             | Automaatio                 | AM                        |      | 1            |
|                   | Tulityō                    | TL                        |      | 1            |
| Saajat            | Consupra                   | сс                        |      | 1            |
| Kuitit            | Testi                      | Test                      |      | × =          |
| Kassa             | Rakennus                   | RAK                       |      | 1            |
|                   | ana                        | ana                       |      | 1            |
| Kalenteri         | Kylmä                      | κ                         |      | / =          |
| Tarviketarioukset |                            |                           |      |              |

Ту

2.

Ļ

~

Tehtävät

Tiedostot

Raportit Talous

Asetukset

### 3. Avaa 'Roolit'-välilehti

4. Pääset luomaan uuden roolin klikkaamalla 'Lisää uusi+'

5. Nimeä rooli, anna sille lyhenne ja tallenna oikeasta reunasta, jonka jälkeen uusi rooli on luotu Eveliaan.

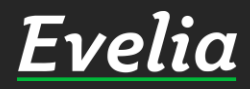

### Evelia

Työt & Lähett

Kohteet

Asiakkaa

Tuotteet

Projektit

Henkilöt

Tuntilapp

Laskutus

Ostot

Saaiat

Kuitit

Kassa

Kalenteri

Tehtävät

Tiedostot

Raportit

Talous

Asetukset

03

Tarviketarioukset

1911110-6

loku muu

Tehosteväri 0

Lisää logo tiedostosta

Tallenna

Toimiala\*

Logo

a

~

-

\*\* Evelia demoympäristö \*\* 💿 🛛 🚪 Eveliina Lesonen

### \*\* EVELIA DEMOYMPÄRISTÖ \*\*

Evelia

Poista logo

| Yrityksen tiedot                                     | Pankkitilit                         | t Yleiset asetuks | et Vie                           | estiasetukset              | Toimittajat ja | tuotep           | prioriteetit                         | Liittymä | it Tiliöir |
|------------------------------------------------------|-------------------------------------|-------------------|----------------------------------|----------------------------|----------------|------------------|--------------------------------------|----------|------------|
| Tuoteasetukset                                       | Palkat                              | Laskut ja perintä | Asiaka                           | sasetukset                 | Ostolaskuasetu | ikset            | Tilastoaset                          | tukset   | Tehtävät   |
| Yrityksen peri                                       | ustiedot                            | Säh               | <öposti*                         |                            |                | Verk             | kosivu                               |          |            |
| Yrityksen peri<br><sub>Nimi*</sub>                   | ustiedot                            | Säh               | köposti*                         |                            |                | Verk             | kosivu                               |          |            |
| Yrityksen peri<br>Nimi*<br>** Evelia demo            | ustiedot<br><sub>ympäristö</sub> ** | Sāhi              | köposti*<br>/ynti@ev             | velia.fi                   |                | Verk             | kosivu<br>wv.evelia.fi               |          |            |
| Yrityksen peri<br>Nimi*<br>** Evelia demo<br>Osoite* | ustiedot<br><sub>ympäristö</sub> ** | sähi<br>*<br>Posi | köposti*<br>/ynti@ev<br>.inumerc | velia.fi<br>o* Postitoimip | aikka*         | Verk<br><br>Puhe | kosivu<br>wv.evelia.fi<br>elinnumero |          |            |

Teemaväri 0

Lataa käyttöehdot

### maksuryhmiä, kuten kuukausi-ja tuntipalkkalaiset. Työntekijän taakse kytketään palkanmaksuryhmä, jolloin esim. palkkaraportit pystytään suodattamaan palkanmaksuryhmän mukaisesti.

Palkanmaksuryhmien luonti

Eveliassa pystytään luomaan eri palkan-

1. Mene asetuksiin klikkaamalla 'Asetukset' vasemmasta valikkopalkista.

2. Mene 'Perustiedot' – asetuksiin

3. Avaa 'Palkat' – välilehti

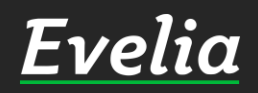

٠

Evelia Demo Ov

| ** Evelia demoympäristö ** | Eveliina Lesonen     |               |               |                                        |                                                                                                    |
|----------------------------|----------------------|---------------|---------------|----------------------------------------|----------------------------------------------------------------------------------------------------|
| ** EVELIA DEMO             | YMPÄRISTÖ **         |               |               |                                        |                                                                                                    |
|                            |                      |               |               |                                        |                                                                                                    |
| « Takaisin                 |                      |               |               |                                        |                                                                                                    |
| Yrityksen tiedot Pankkitil | it Yleiset asetukset | Viestiasetuks | et Toimitt    | ajat ja tuoteprioriteetit Liittym      | at Tilio                                                                                                    |
| Tuoteasetukset Palkat      | Laskut ja perintä As | iakasasetukse | t Ostolaski   | uasetukset Tilastoasetukset            | Tehtävä                                                                                                    |
|                            |                      |               | 79.55         |                                        |                                                                                                    |
| Palkkalajit                |                      |               |               |                                        |                                                                                                    |
| 0                          |                      |               |               |                                        |                                                                                                    |
| U                          |                      |               |               |                                        |                                                                                                    |
|                            |                      |               |               | Etsi                                   |                                                                                                    |
| Nimi                       | Palkkalaiin numero   | Oletushinta   | Sosiaalikulua | Palkka.fi -palkkalaji (Laskenrasääntö) | lisää m                                                                                                    |
| Tuntipalkka                | 1000                 | 18,00€        | ~             | Tuntipalkka (Määrä x á-hinta)          |                                                                                                    |
| Tuntipalkka työnjohto      | 1001                 | 55,00€        | ~             | Lisätyö (Määrä x à hinta)              | 1                                                                                                    |
| Kilometrikorvaus           | 2000                 | 0,45€         | ~             | Kilometrikorvaus oma auto (Määrä x     | 1                                                                                                    |
| Urakkapalkka               | 1002                 | 25,00€        | ~             |                                        | 1                                                                                                    |
| Ateriakorvaus              | 1010                 | 10,70€        | ~             |                                        | 1                                                                                                    |
| Matkustus-ajan palkka      | 1008                 | 22,00€        | ~             |                                        | 1                                                                                                    |
| Vuorokautinen ylityö 50%   | 1016                 | 31,00€        | ~             |                                        | 1                                                                                                    |
| Henkilökohtainen lisä      | 1009                 | 10,00€        | ~             |                                        | 1                                                                                                    |
| Kuituhitsaus               | 1234                 | 13,00€        | ×             |                                        | 1                                                                                                    |
| Tuntipalkka                | 1000                 | 20,00€        | ~             | Tuntipalkka (Määrä x á-hinta)          | 1                                                                                                    |
| Vuorokautinen ylityö 100%  | 1017                 | 62,00€        | ~             | Ylityö vrk 100 % (Määrä x á-hinta)     | 1                                                                                                    |
| Minitä Dallida E pallidade | Rop Rollingot        |               |               |                                        |                                                                                                    |
|                            | gien usaueuor        |               |               |                                        |                                                                                                    |
| Maksuryhmät                |                      |               |               |                                        |                                                                                                    |
|                            |                      |               |               |                                        |                                                                                                    |
|                            |                      |               |               | Etsi                                   |                                                                                                    |
| Nimi                       |                      |               |               |                                        | Lisää uu                                                                                                    |
|                            |                      |               |               |                                        | ~                                                                                                    |
| Kuukausioalkkalaiset       |                      |               |               |                                        | and the second second se |

Tuki paikalla

Ει

\*\*

.

~ 7

20

20

e V

<u>د</u> ا

画曲

•

⊮ € 4. Mene sivun alaosaan 'Maksuryhmät' – osioon ja klikkaa 'Lisää uusi+'

5. Nimeä maksuryhmä ja tallenna oikeasta reunasta. Toista sama kaikille halutuille maksuryhmille.

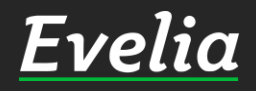

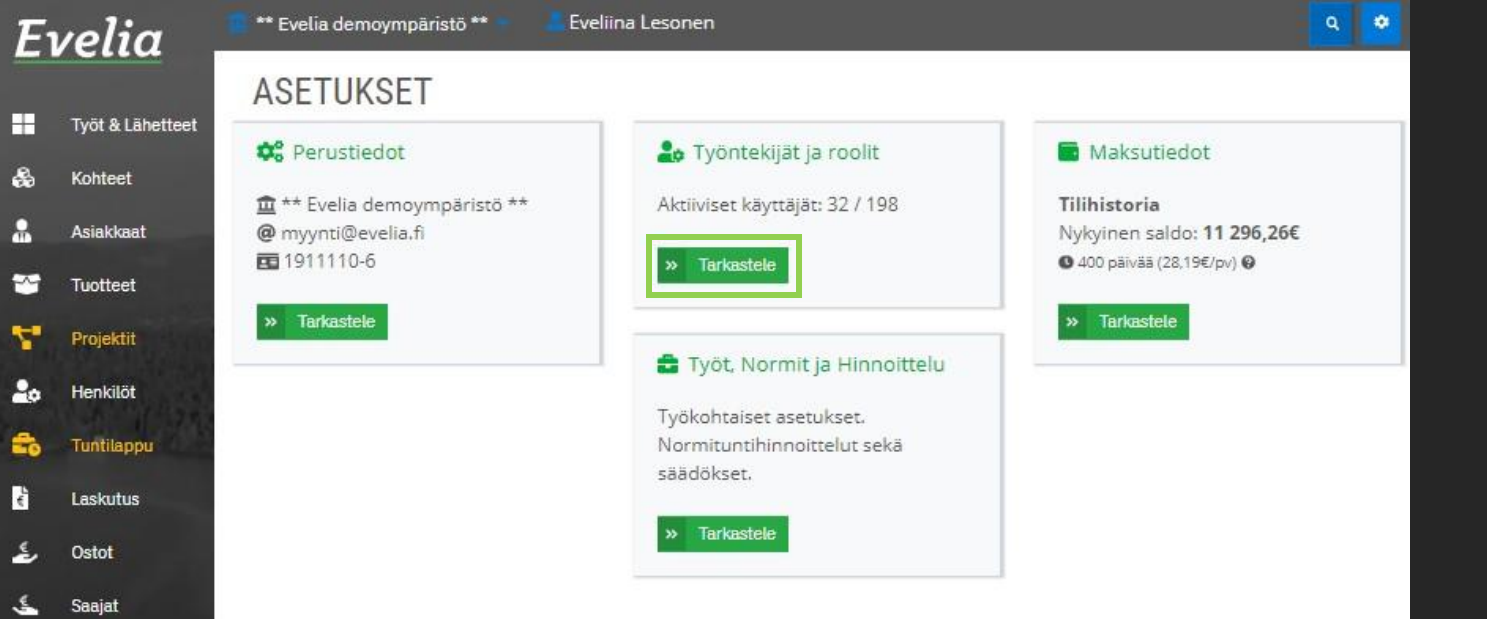

Kassa

Kalenteri

Tentavat

Tiedostot

Raportit

€ Talous

Tarviketarjoukset

# Roolin asettaminen työntekijän tietoihin

Kun työntekijöiden roolit on luotu asetuksiin, voidaan ne kytkeä työntekijän ja työtehtävätuotteen välille. Näin ollen vain henkilöt, joiden roolit täsmäävät työtehtävätuotteiden rooleja, näkevät kyseiset työtehtävätuotteet.

1. Mene asetuksiin klikkaamalla 'Asetukset' vasemmasta valikkopalkista.

2. Mene 'Työntekijät ja Roolit' -asetuksiin.

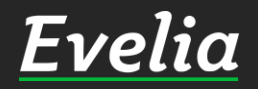

| E        | velia .           | 💼 ** Evelia demoympäristö ** 👘 📕 Eve | liina Lesonen                      |                            | ٩ | ۰ |
|----------|-------------------|--------------------------------------|------------------------------------|----------------------------|---|---|
|          | Tuöt & Löhattaat  | EVELIINA LESONEN                     |                                    |                            |   |   |
| *        | Kohteet           | « Takaisin                           |                                    |                            |   |   |
|          | Asiakkaat         | Perustiedot Palkkalajit Pätevyyd     | et Tiedostot                       |                            |   |   |
| *        | Tuotteet          | Le Henkilökohtaiset asetukset        | Yrityskohtaiset asetukset          |                            |   |   |
| 4        | Projektit         | Etunimi                              | Sähköposti 🚱                       | Puhelinnumero              |   |   |
| 20       | Henkilöt          | Eveliina                             | eveliina@evelia.fi                 |                            |   |   |
| -        | Tuntilappu        | Sukunimi                             | Ostolaskujen maksuunhyväksyntäraja |                            |   |   |
| ٤<br>د   | Laskutus          | Lesonen                              | €                                  |                            |   |   |
| <b>پ</b> | Saaiat            | Henkilötunnus 🔞                      | Värstet 218 m. de me 2             | Maksuryhmä 🔞               |   |   |
|          | Kuitit            | Veronumero                           | Pääkäyttäjä                        | Aloita haku kirjoittamalla |   | _ |
| 2        | Kassa             | (crossine)                           | Roolit                             |                            |   |   |
| 曲        | Kalenteri         |                                      | LVI × Kylmä × sähkö                |                            |   | _ |
| ۶        | Tarviketarjoukset |                                      | Sähkö                              |                            |   |   |
|          | Tehtävät          | Ø Käyttäjäryhmät                     |                                    |                            |   |   |
| 1        | Tiedostot         |                                      |                                    |                            |   |   |
| 2        | Raportit          | ✓ Tallenna                           |                                    |                            |   |   |

Talous

Asetukset

3. Avaa halutun työntekijän tiedot

4. Hae 'Roolit' – osioon työntekijälle sopivat roolit (hakutoiminnossa näkyy ne roolit, jotka Eveliaan on luotu)ja tallenna.

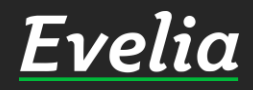

8

Tuki paikalla

| E  | velia .           | 📲 ** Evelia demoympäristö ** 🍨 – 💄 Eve | liina Lesonen                      |                            | ۹ 🕈 |
|----|-------------------|----------------------------------------|------------------------------------|----------------------------|-----|
|    |                   | <b>EVELIINA LESONEN</b>                |                                    |                            |     |
|    | Työt & Lähetteet  |                                        |                                    |                            |     |
| \$ | Kohteet           | < Takaisin                             |                                    |                            |     |
|    | Asiakkaat         | Perustiedot Palkkalajit Pätevyyde      | et Tiedostot                       |                            |     |
| *  | Tuotteet          | 🏖 Henkilökohtaiset asetukset           | ■ Yrityskohtaiset asetukset        |                            |     |
| 2. | Projektit         | Etunimi                                | Sähköposti 🚱                       | Puhelinnumero              |     |
| 20 | Henkilöt          | Eveliina                               | eveliina@evelia.fi                 |                            |     |
| -  | Tuntilappu        | Sukunimi                               | Ostolaskujen maksuunhyväksyntäraja |                            |     |
| e. | Laskutus          | Lesonen                                | Ø                                  |                            |     |
| ځ  | Ostot             | Henkilötunnus 🚱                        | €                                  |                            |     |
| 5  | Saajat            |                                        | Käyttäjäryhmä                      | Maksuryhmä 😧               |     |
| E  | Kuitit            | Veronumero                             | Pääkäyttäjä                        | Aloita haku kirjoittamalla |     |
| 2  | Kassa             |                                        | Roolit                             | Kuukausipalkka             |     |
| 苗  | Kalenteri         |                                        | LVI × Kylmä × Sähkö ×              | Turtupaikkalaiset          |     |
| 7  | Tarviketarjoukset |                                        | Aktiivinen 🛛                       | 🗌 Ei resursoida 🛿          |     |
|    | Tehtävät          | Käyttäjäryhmät                         |                                    |                            |     |

Raporti

alous

Asetukset

**0** 

# Palkanmaksuryhmän asettaminen työntekijän tietoihin

Kun Evelian asetuksiin on luotu palkanmaksuryhmät, voidaan työntekijän taakse kytkeä haluttu palkanmaksuryhmä.

1. Klikkaa 'Asetukset' vasemmasta valikkopalkista.

2. Mene 'Työntekijät ja Roolit' -asetuksiin

3. Avaa halutun työntekijän tiedot

4. Lisää 'Maksuryhmät' – osioon haluttu maksuryhmä ja tallenna sivun alalaidasta.

Toista sama kaikille yrityksesi työntekijöille.

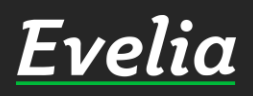

| E١             | velia      |
|----------------|------------|
|                | Työt & Läh |
| &              | Kohteet    |
|                | Asiakkaat  |
| *              | Tuotteet   |
| ۳.             | Projektit  |
| 20             | Henkilöt   |
| =              | Tuntilappu |
| <sup>2</sup> e | Laskutus   |
| ž,             | Ostot      |
| 5              | Saajat     |
|                | Kuitit     |

Kassa

Raportit

Talous

Asetukset

\*\* Evelia demoympäristö \*\* Eveliina Lesonen

### THE FUEL IN DEMOVIND' DIOTO HE

| Yrityksen tiedot Pankkitil | it Yleiset asetukset | Viestiasetuks  | et Toimitt    | ajat ja tuotep  | rioriteetit Li      | ittymät | Tiliö    |
|----------------------------|----------------------|----------------|---------------|-----------------|---------------------|---------|----------|
| Tuoteasetukset Palkat      | Laskut ja perintä As | iakasasetukset | Ostolaski     | uasetukset      | Tilastoasetuk       | set T   | ehtävä   |
| Palkkalajit                |                      |                |               |                 |                     |         |          |
| 2                          |                      |                |               |                 |                     |         |          |
| •                          |                      |                |               |                 |                     |         |          |
|                            |                      |                |               |                 | Etsi                |         |          |
| Nimi                       | Palkkalajin numero   | Oletushinta    | Sosiaalikulua | Palkka.fi -pal  | kkalaji (Laskentasā | āntō)   | isāā uus |
| Tuntipalkka                | 1000                 | 18,00€         | ~             | Tuntipalkka (M  | láárá x á-hinta)    |         | < L      |
| Tuntipalkka työnjohto      | 1001                 | 55,00€         | ~             | Lisätyö (Määrä» | s á-hinta)          |         | 10       |
| Kilometrikorvaus           | 2000                 | 0,45€          | ~             | Kilometrikorva  | aus oma auto (Mää   | irā x   | 10       |
| Urakkapalkka               | 1002                 | 25,00€         | ~             |                 |                     |         | 10       |
| Ateriakorvaus              | 1010                 | 10,70€         | ~             |                 |                     |         | 10       |
| Matkustus-ajan palkka      | 1008                 | 22,00€         | ~             |                 |                     |         | / 0      |
| Vuorokautinen ylityö 50%   | 1016                 | 31,00€         | ~             |                 |                     |         | 10       |
| Henkilökohtainen lisä      | 1009                 | 10,00€         | ~             |                 |                     |         | / 0      |
| Kuituhitsaus               | 1234                 | 13,00€         | ×             |                 |                     |         | 10       |
| Turnella - Urlea           | 1000                 | 20,00€         | ~             | Tuntipalkka (M  | láärä x á-hinta)    |         | 10       |
| типтіраїкка                |                      |                |               |                 |                     |         |          |

#### Maksuryhmät

|                   | Etsi         |
|-------------------|--------------|
| Nimi              | Lisää uusi + |
| Kuukausipalkka    | 2 🖬          |
| Tuntipalkkalaiset | 2 T          |

# Palkkalajien luonti

Q .

Tuki paikalla

Palkkalajien luominen ja niiden kytkeminen työtehtävätuotteisiin sekä työntekijöiden taakse on tärkeää, sillä ne vaikuttavat mm. tuntilapun sekä palkkaraportin toimivuuteen. Mikäli palkkalajeja ei ole lisätty Eveliaan, ei palkkaraportti-integraatiot toimi.

1. Mene asetuksiin klikkaamalla 'Asetukset' vasemmasta valikkopalkista.

2. Mene 'Perustiedot' - asetuksiin

- 3. Avaa 'Palkat' välilehti
- 4. Pääset luomaan uuden palkkalajin klikkaamalla oikealta 'Lisää uusi+'

10

Evelia

| 'ia _       | ** Evelia demoympäristö ** 🔹  | Eveliina Lesonen     |               |                                                          |                 |
|-------------|-------------------------------|----------------------|---------------|----------------------------------------------------------|-----------------|
|             | ** EVELIA DEMO                | MPÄRISTÖ **          | t             |                                                          |                 |
| & Lähetteet |                               |                      |               |                                                          |                 |
| et          | « Takaisin                    |                      |               |                                                          |                 |
| kaat        | Yrityksen tiedot Pankkitili   | t Yleiset asetukset  | Viestiasetuk  | set Toimittajat ja tuoteprioriteetit                     | Liittymät Ti    |
| et          | Tuoteasetukset Palkat         | Laskut ja perintä As | iakasasetukse | et Ostolaskuasetukset Tilastoasetu                       | ikset Tehtä     |
| tit         | Palkkalajit                   |                      |               |                                                          |                 |
| öt          |                               |                      |               |                                                          |                 |
| 1 22.       | 0                             |                      |               |                                                          |                 |
| арри        |                               |                      |               | Etsi                                                     |                 |
| tus         | Nimi                          | Palkkalajin numero   | Oletushinta   | Sosiaalikulua Palkka.fi -palkkalaji (Laskenta            | sääntö) Lisää u |
|             | Tuntipalkka                   | 1000                 | 18            | 2                                                        | <b>~</b>        |
|             | Tuntipalkka työnjohto         | 1001                 | 55,00€        | • Palkka / Palkkio                                       |                 |
|             | Kilometrikorvaus              | 2000                 | 0,45€         | Tuntipalkka                                              | 1               |
|             | Urakkapalkka                  | 1002                 | 25,00€        | Lisātyö                                                  | 1               |
|             | Ateriakorvaus                 | 1010                 | 10,70€        | Yiityö vrk 50 %                                          | 1               |
| eri         | Matkustus-ajan palkka         | 1008                 | 22,00€        | Ylityö vrk 100 %                                         | 1               |
| etarioukset | Vuorokautinen ylityö 50%      | 1016                 | 31,00€        | Ylityö vko 50 %                                          | 1               |
|             | Henkilökohtainen lisä         | 1009                 | 10,00€        | Ylityö vko 100 %<br>TESvlitvö 50 % (lisätvön korotusosa) | 1               |
| ät          | Kuituhitsaus                  | 1234                 | 13,00€        | TESylityö 100 % (lisätyön korotusosa)                    | 1               |
| tot         | Tuntipalkka                   | 1000                 | 20,00€        | Sunnuntai-/Pyhätyö                                       | 1               |
| it          | Vuorokautinen ylityö 100%     | 1017                 | 62,00€        | Ylityö vrk 100 % (Mášrá x á-hinta                        | /               |
| ;<br>;      | 😑 🛛 Näytä Palkka.fi-palkkalaj | ien lisätiedot       |               |                                                          |                 |
| kset        | Maksuryhmät                   |                      |               |                                                          |                 |
|             |                               |                      |               | Etsi                                                     |                 |
|             | Nimi                          |                      |               |                                                          | Lisää u         |
|             | Kuukausipalkka                |                      |               |                                                          | 1               |
|             |                               |                      |               |                                                          | 100             |

H

5. Lisää palkkalajille vapaavalintainen nimi (tuntipalkka, kilometrikorvaus jne.)sekä vapaavalintainen palkkalajin numero.

6. Lisää palkkalajille oletushinta, mitä työntekijälle maksetaan. Huom! Työntekijäkohtaiset hinnat voidaan muokata työntekijän asetuksiin.

7. Lisää täppä, jos palkkalajiin kuuluu sosiaalikulu

8. Lisää oikea palkkalaji listauksesta ja tallenna oikeasta reunasta

Huom! Pääset lukemaan palkkalajien tarkemmat kuvaukset osion alapuolella olevaa sinistä painiketta klikkaamalla.

Tuki paikalla

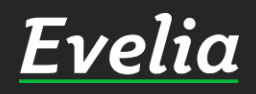

\*\* Evelia demoympäristö \*\* Evelia Eveliina Lesonen PIKATUOTTEET TUOTTEET H Työt & Lähetteet Kohteet Uusi työtehtävä Asiakkaat Etsi... ~~ Tuotteet Laskutettavaa? Muokattava? Tuotelinja Tuotenumero Nimi Тууррі ٠. Projektit ~ ~ 2100 LVI-asennus Tuntityö -Henkilöt ~ 1 2150 LVI Ylityö 50% Ylityö ~ S ~ 2000 ~ Sähköasennus Tuntityö Tuntilanou S 2 ~ ~ Ylityö 50% Ylityö Laskutus 0 ~ ~ 9000 Tilinhoitomaksu Muu 0 ~ ~ 2550 Työnjohto Tuntityö Ostot 0 9020 Kaupunkiveloitus <1.. Muu ~ ~ Saaia 0 ~ 3011 Muu × Ateriakorvaus 0 Kuitit 3000 Kilometrikorvaus Matka ~ ~

Päiväraha

Kylmäaine

Varastotyö

Urakkatyö

Pientarvike

Maston pystytys

Alihankkijan tuntivel... Tuntityö

kaapelointityö

mittaustyö

Eristystyö

Tuntityō

Tuntiveloitus

Huoltoautokäynti

Kiinnitystarvikkeet

Muu

Muu

Tuntityö

Tuntityö

Muu

Muu

Tuntityö

Tuntityö

Tuntityö

Tuntityö

Tuntityö

Tuntityö

Matka

×

~

~

×

~

~

~

~

~

~

~

1

~

~

0

L

L

S

L

1

0

0

0

0

0

0

1

0

Kassa

Kalenter

Tehtävät

Tiedostot

Raportit

Talous

Asetukset

•

Tarviketarjoukset

9005

3000

4000

3088

3089

3090

2223

3432

32432

9990

9940

3001

1

20

### Työtehtävätuotteiden luonti

Työtehtävätuotteiden avulla työntekijät saavat merkittyä omat tuntityöt ja muut työ- ja palkkakustannukset työlle ja tuntilapulle. Työtehtävätuotteen taakse kytketään palkkalaji sekä asetetaan halutut työntekijäroolit.

1. Mene 'Tuotteet' – osioon vasemmalta valikkopalkista

2. Avaa 'Työtehtävätuotteet' – välilehti

3. Lisätäksesi uuden työtehtävän, klikkaa yläreunasta 'Uusi työtehtävä'

12

Pakollinen

×

×

×

×

×

×

×

×

×

×

×

×

×

×

×

×

×

×

×

×

×

×

~

~

~

~

~

~

~

~

~

~

~

~

~

~

~

| E١           | velia                       | 💼 ** Evelia demoympäristö ** | 🔹 🥈 Evelii    | na Lesonen        |                    |                           | ۹ ۵   |
|--------------|-----------------------------|------------------------------|---------------|-------------------|--------------------|---------------------------|-------|
|              |                             | TYÖTEHTÄVÄTU                 | IOTE:( o 2    | 20) TUNTIVEL      | OITUS              |                           |       |
|              | Työt & Lähetteet<br>Kohteet | « Takaisin                   |               |                   |                    | 🖹 Poista käytöstä 🝞 📋 Poi | sta 😧 |
| *            | Asiakkaat                   | Perustiedot Hinnoittelu      | u Palkkalajit | 2<br>             |                    |                           |       |
| *            | Tuotteet                    | Тууррі*                      |               | Nimi*             |                    | Tuotelinja*               |       |
| 7            | Projektit                   | Tuntityö                     | ÷             | Tuntiveloitus     | ~                  | O - Omat tuotteet         | ÷     |
| 2.           | Henkilöt                    | Tuotenumero*                 |               |                   | Hinta*             |                           |       |
| -            | Tuntilappu                  | 20                           |               |                   | 60                 |                           | €     |
| L.           | Laskutus                    | Verokanta                    |               | Oletusmyyntitili  |                    | Yksikkö*                  |       |
| ¢            | Oetot                       | 24 % - Yleinen               | \$            | <oletus></oletus> | \$                 | h                         |       |
| ĩ            |                             | Pyöristys                    |               |                   | Työntekijäroolit 😮 |                           |       |
| -            | Saajat                      | Alkava tunti                 |               | \$                | LVI × Sähkö ×      | Automaatio × Tulityö ×    |       |
|              | Kuitit                      | Laskutettavaa                |               | Muokattava        |                    | Pakollinen kuvaus 🚱       |       |
| 2            | Kassa                       |                              |               | -                 |                    |                           |       |
| ▦            | Kalenteri                   | ✓ Tallenna                   |               |                   |                    |                           |       |
| 7            | Tarviketarjoukset           |                              |               |                   |                    |                           |       |
|              | Tehtävät                    |                              |               |                   |                    |                           |       |
| <sup>D</sup> | Tiedostot                   |                              |               |                   |                    |                           |       |
| 2            | Raportit                    |                              |               |                   |                    |                           |       |
| €            | Talous                      |                              |               |                   |                    |                           |       |
| ¢:           | Asetukset                   |                              |               |                   |                    |                           |       |
|              |                             |                              |               |                   |                    |                           |       |

4. Lisää työtehtävätuotteen tyyppi, nimi (näkyy työllä sekä laskulla), tuotelinja (useimmiten omat tuotteet), tuotenumero (vapaavalintainen)sekä asiakkaalta laskutettava hinta.

5. Voit lisätä myös oletusverokannan sekä myyntitilin

6. Määrittele, onko hinnassa pyöristys. Jätä kenttä tyhjäksi, jollet halua käyttää pyöristystä.

7. Valitse vielä alareunasta, onko työtehtävätuote asiakkaalta laskutettavaa, pystyykö työtehtävää muokkaamaan työllä sekä vaaditaanko työtehtävätuotteen käyttöä varten pakollinen kuvaus.

8. Tallenna sivun alalaidasta.

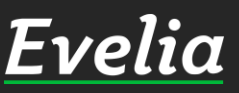

Evelia \_\_\_\_\_

Työt & Lähetteet

æ

.

**\*** 

20

-

é

曲

-

~

0°

\*\* Evelia demoympäristö \*\* 💿

Eveliina Lesonen

PIKATUOTTEET

TUOTTEET

|            |             |                       |          |                | Etsi        |            |
|------------|-------------|-----------------------|----------|----------------|-------------|------------|
| Tuotelinja | Tuotenumero | Nimi                  | Тууррі   | Laskutettavaa? | Muokattava? | Pakolliner |
| L          | 2100        | LVI-asennus           | Tuntityö | ~              | ~           | ×          |
| L          | 2150        | LVI Ylityö 50%        | Ylityö   | ~              | ~           | ×          |
| s          | 2000        | Sähköasennus          | Tuntityö | *              | ~           | ×          |
| s          | 2           | Ylityö 50%            | Ylityö   | ~              | ~           | ×          |
| 0          | 9000        | Tilinhoitomaksu       | Muu      | ~              | ~           | ×          |
| 0          | 2550        | Työnjohto             | Tuntityö | ~              | ~           | ×          |
| 0          | 9020        | Kaupunkiveloitus <1   | Muu      | ~              | ~           | ×          |
| 0          | 3011        | Ateriakorvaus         | Muu      | ×              | ~           | ×          |
| 0          | 3000        | Kilometrikorvaus      | Matka    | ~              | ~           | ×          |
| 0          | 9005        | Päiväraha             | Muu      | ×              | ~           | ×          |
| L          | 3000        | Kylmäaine             | Muu      | ~              | ~           | ×          |
| L          | 4000        | Varastotyö            | Tuntityö | ~              | ~           | ×          |
| s          | 3088        | Urakkatyö             | Tuntityö | ×              | ~           | ×          |
| L          | 3089        | Kiinnitystarvikkeet   | Muu      | *              | ~           | ×          |
| L.         | 3090        | Pientarvike           | Muu      | ~              | ~           | ×          |
| 0          | 2223        | Maston pystytys       | Tuntityö | ~              | ~           | ×          |
| 0          | 3432        | kaapelointityö        | Tuntityö | ~              | ~           | ×          |
| 0          | 32432       | mittaustyö            | Tuntityö | ~              | ~           | ×          |
| 0          | 9990        | Alihankkijan tuntivel | Tuntityö | ~              | ~           | ×          |
| 0          | 9940        | Eristystyö            | Tuntityö | ~              | ~           | ×          |
| 0          | 3001        | Huoltoautokäynti      | Matka    | ~              | ~           | ×          |
| L          | 1           | Tuntityö              | Tuntityö | ~              | ~           | ×          |
| 0          | 20          | Tuntiveloitus         | Tuntityö | ~              | ~           | ~          |

# Palkkalajin liittäminen työtehtävätuotteeseen

Kun Evelian asetuksiin on luotu palkkalaji sekä tuotteet-osioon työtehtävätuote, nämä voidaan linkata toisiinsa. Tällöin työtehtävätuotetta käytettäessä määritelty palkkalaji laskee työntekijän palkan tuntilapulle.

1. Mene 'Tuotteet' – osioon vasemmalta valikkopalkista

2. Avaa 'Työtehtävätuotteet' – välilehti

3. Avaa haluttu työtehtävätuote

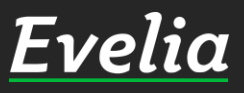

14

Q 🗢

| Εı         | velia .           | 👕 ** Evelia demoympäristö ** 🍨 💧 Eveliii                                                               | na Lesonen                                                                         |                                                                         | ۹ 🗢           |
|------------|-------------------|----------------------------------------------------------------------------------------------------|------------------------------------------------------------------------------------|-------------------------------------------------------------------------|---------------|
|            |                   | TYÖTEHTÄVÄTUOTE:( L 1                                                                                  | ) TUNTITYÖ                                                                         |                                                                         |               |
|            | Työt & Lähetteet  | « Takaisin                                                                                             |                                                                                    | 🚆 Poista käytöstä 🕢 🏢 P                                                 | oista 🕖       |
| &          | Kohteet           |                                                                                                    | -                                                                                  |                                                                         |               |
| *          | Asiakkaat         | Perustiedot Hinnoittelu Palkkalajit                                                                    |                                                                                    |                                                                         |               |
| <b>**</b>  | Tuotteet          | Palkkalajit                                                                                            |                                                                                    |                                                                         |               |
| 2          | Projektit         | Palkkatapahtuman määrän voi asett                                                                      | aa kertymään joko syötetyn työtehtävätu                                            | iotteen määrän perusteella kappal                                       | e- tai        |
| 20         | Henkilöt          | <ul> <li>prosenttiperusteisesti, tai voit antaa</li> <li>Esimerkkinä työtehtävä LVI-asennus</li> </ul> | syöttökertaa koskevan vakiomäärän per<br>: määrä on yleensä 1 kpl / määrä, hälytys | syötetty työtehtävätuoterivi.<br>rahalla voi olla vakioarvo 2 kpl / kir | jaus, jolloin |
| 8          | Tuntilappu        | yhtä hälytysrahamerkintää kohti ma<br>Lisätiedot arvojen määrityksestä ohj                             | ksetaan kahden tunnin tuntipalkka.<br>epankistamme (www.evelia.fi/oppaat tai       | chatista)                                                               |               |
| e.         | Laskutus          | Palkkalaji                                                                                             |                                                                                    | Arvo                                                                    | Lisää uusi +  |
| ž,         | Ostot             | 1000 - Tuntipalkka                                                                                     |                                                                                    | 1 kpl/määrä                                                             | 1             |
| ٤          | Saajat            |                                                                                                    |                                                                                    |                                                                         |               |
|            | Kuitit            |                                                                                                    |                                                                                    |                                                                         |               |
| 2          | Kassa             |                                                                                                    |                                                                                    |                                                                         |               |
| <b>#</b>   | Kalenteri         |                                                                                                    |                                                                                    |                                                                         |               |
| ア          | Tarviketarjoukset |                                                                                                    |                                                                                    |                                                                         |               |
| 3          | Tehtävät          |                                                                                                    |                                                                                    |                                                                         |               |
| ъ          | Tiedostot         |                                                                                                    |                                                                                    |                                                                         |               |
| ~          | Raportit          |                                                                                                    |                                                                                    |                                                                         |               |
| €          | Talous            |                                                                                                    |                                                                                    |                                                                         |               |
| <b>¢</b> ° | Asetukset         |                                                                                                    |                                                                                    |                                                                         |               |
|            |                   |                                                                                                    |                                                                                    |                                                                         |               |
|            |                   |                                                                                                    |                                                                                    |                                                                         |               |

- 4. Avaa 'Palkkalajit' välilehti
- 5. Klikkaa 'Lisää uusi+'
- 6. Valitse listauksesta oikea palkkalaji

7. Lisää arvo sekä tuleeko kirjauksesta%/määrä, kpl/määrä tai kpl/kirjaus. Esim.Tuntityö voi olla 1 kpl/määrä.

8. Tallenna oikeasta reunasta.

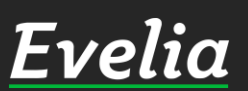

Evelia Evelia demoympăristo \*\*

Työt & Lähetteet

Kohteet

\*

₩ \*

20

-

é

ید

٤.

2

量
ア

-

⊷ €

•

päristö \*\* 🔹 📕 Eveliina Lesonen

HTÄVÄTUOT

+ Uusi työtehtävä

TUOTTEET

|            |             |                       |          |                | Etsi        |            |
|------------|-------------|-----------------------|----------|----------------|-------------|------------|
| Tuotelinja | Tuotenumero | Nimi                  | Тууррі   | Laskutettavaa? | Muokattava? | Pakollinen |
| L          | 2100        | LVI-asennus           | Tuntityö | ~              | *           | ×          |
| L          | 2150        | LVI Ylityö 50%        | Ylityö   | ~              | ~           | ×          |
| s          | 2000        | Sähköasennus          | Tuntityö | ~              | ~           | ×          |
| s          | 2           | Ylityö 50%            | Ylityö   | ~              | ~           | ×          |
| 0          | 9000        | Tilinhoitomaksu       | Muu      | ~              | ~           | ×          |
| 0          | 2550        | Työnjohto             | Tuntityö | ~              | ~           | ×          |
| 0          | 9020        | Kaupunkiveloitus <1   | Muu      | ~              | ~           | ×          |
| 0          | 3011        | Ateriakorvaus         | Muu      | ×              | ~           | ×          |
| 0          | 3000        | Kilometrikorvaus      | Matka    | ~              | ~           | ×          |
| 0          | 9005        | Päiväraha             | Muu      | ×              | ~           | ×          |
| L          | 3000        | Kylmäaine             | Muu      | ~              | ~           | ×          |
| L          | 4000        | Varastotyö            | Tuntityö | ~              | ~           | ×          |
| s          | 3088        | Urakkatyö             | Tuntityö | ×              | ~           | ×          |
| L          | 3089        | Kiinnitystarvikkeet   | Muu      | ~              | ~           | ×          |
| L          | 3090        | Pientarvike           | Muu      | ~              | ~           | ×          |
| 0          | 2223        | Maston pystytys       | Tuntityö | ~              | ~           | ×          |
| 0          | 3432        | kaapelointityö        | Tuntityö | ~              | ~           | ×          |
| 0          | 32432       | mittaustyö            | Tuntityö | ~              | ~           | ×          |
| 0          | 9990        | Alihankkijan tuntivel | Tuntityö | ~              | ~           | ×          |
| 0          | 9940        | Eristystyö            | Tuntityö | ~              | ~           | ×          |
| 0          | 3001        | Huoltoautokäynti      | Matka    | ~              | ~           | ×          |
| L          | 1           | Tuntityö              | Tuntityö | ~              | ~           | ×          |
| 0          | 20          | Tuntiveloitus         | Tuntitvö | ~              | ~           | ~          |

PIKATUOTTEET

## Roolien määrittäminen työtehtävätuotteelle

Q 🗢

Lähetä tuki.

Kun Evelian asetuksiin on luotu roolit ja kytketty työntekijän taakse, voidaan työtehtävätuotteeseen linkata rooli. Tällöin työtehtävätuotteet, joissa on sama rooli kuin työntekijän tiedoissa, ovat näkyvillä ja käytettävissä vain näillä työntekijöillä.

- 1. Mene 'Tuotteet' osioon vasemmalta valikkopalkista
- 2. Avaa 'Työtehtävätuotteet' välilehti

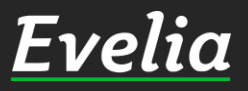

| elia            | ** Evelia demoympäristö ** | Eveliir     | na Lesonen       |                    |                   | ٩          |
|-----------------|----------------------------|-------------|------------------|--------------------|-------------------|------------|
| röt & Lähetteet | TYÖTEHTÄVÄTUO              | DTE:( L 1   | ) TUNTITYÖ       |                    |                   |            |
| ohteet          | « Takaîsin                 |             |                  |                    | Poista käytöstä Q | 🔟 Poista 🚱 |
| siakkaat        | Perustiedot Hinnoittelu    | Palkkalajit | _                |                    |                   |            |
| otteet          | Тууррі*                    |             | Nimi*            |                    | Tuotelinja*       |            |
| ojektit         | Tuntityö                   | \$          | Tuntityö         |                    | L - LV            |            |
| enkilöt         | Tuotenumero*               |             |                  | Hinta*             |                   |            |
| Intilappu       | 1                          |             |                  | 55                 |                   |            |
| skutus          | Verokanta                  |             | Oletusmyyntitili |                    | Yksikkö*          |            |
| stot            | 24 % - Yleinen             | \$          | <0letus>         | ÷                  | h                 |            |
| voiet           | Pyöristys                  |             |                  | Työntekijäroolit 💡 |                   |            |
| ајас            | Alkava tunti               |             | \$               | LVI ×              |                   |            |
| litit           | C Laskutettavaa            |             | 🛃 Muokattava     | Sāhkö              |                   |            |
| ISSA            |                            |             |                  | Automaatio         |                   |            |
| alenteri        |                            |             |                  | Consupra           |                   |            |
| rviketarjoukset |                            |             |                  | Testi              |                   |            |
| ehtävät         |                            |             |                  | Rakennus<br>ana    |                   |            |
| edostot         |                            |             |                  | Kylmä              |                   |            |
| aportit         |                            |             |                  |                    |                   |            |
| lous            |                            |             |                  |                    |                   |            |
| setukset        |                            |             |                  |                    |                   |            |
|                 |                            |             |                  |                    |                   |            |
|                 |                            |             |                  |                    |                   |            |
|                 |                            |             |                  |                    |                   |            |

3. Avaa haluttutyötehtävätuote

4. Lisää 'Työtehtäväroolit' – osioon halutut roolit

5. Tallenna sivun alalaidasta

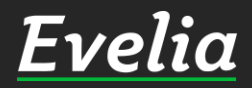

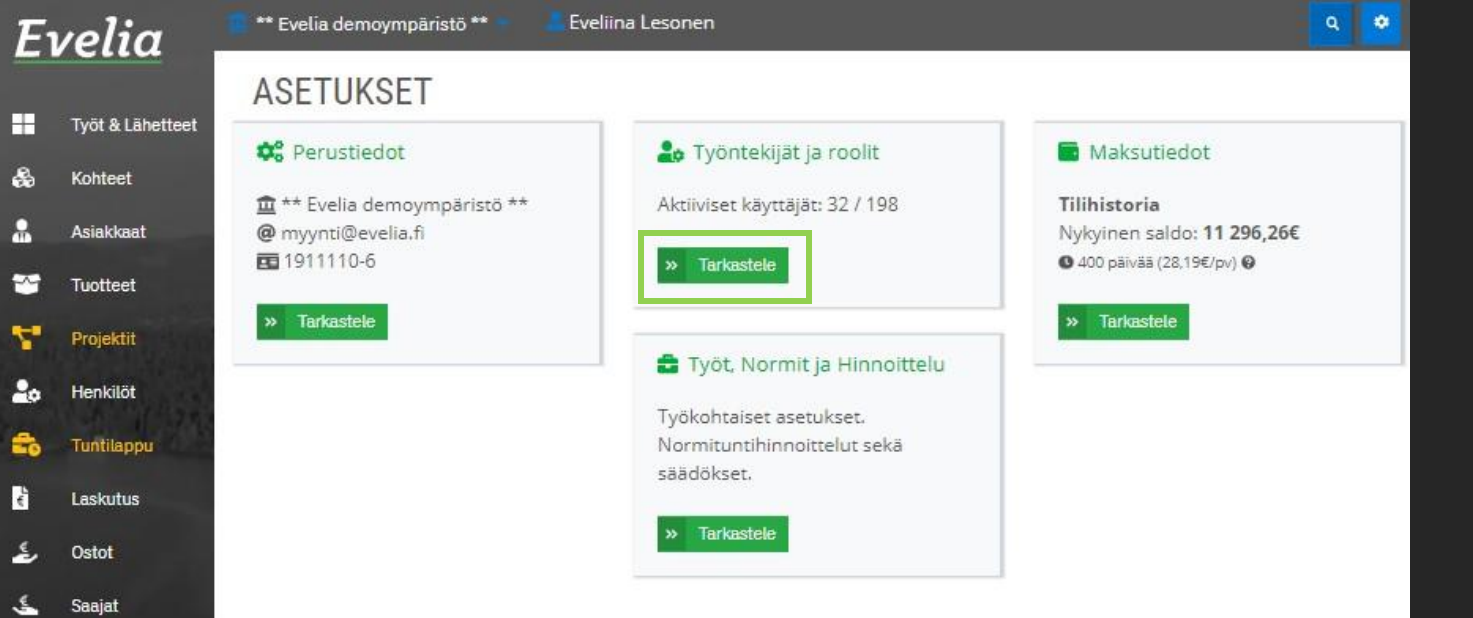

Kassa

Kalenteri

Tentavat

Tiedostot

Raportit

Talous

Asetukset

Tarviketarjoukset

### Työntekijäkohtaisten kustannusten asettaminen työtehtävätuotteelle

Palkkalajin hinnan pystyy määrittelemään työntekijäkohtaisesti asetuksissa. Näin saadaan henkilökohtaiset palkkojen hinnat tuntilapulle.

1. Mene asetuksiin klikkaamalla 'Asetukset' vasemmasta valikkopalkista.

2. Mene 'Työntekijät ja Roolit' -asetuksiin.

3. Avaa työntekijän perustiedot auki

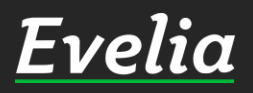

| E | velia .          | ** Evelia demoympäristö ** Eveliina Lesonen  | ۹ 🔷 |
|---|------------------|----------------------------------------------|-----|
|   |                  | EVELIINA LESONEN                             |     |
|   | Työt & Lähetteet |                                              |     |
| 5 | Kohteet          | « Takaisin                                   |     |
| 2 | Asiakkaat        | Perustiedot Palkkalajit Pätevyydet Tiedostot |     |
| 9 | Tuotteet         | Työntekijän omat palkkalajit                 |     |

7

-

Ē,

5

٤,

몳

苗

¢;

Tiedosto

Raportit

Talous

Asetukset

Projektit

| Palkkalaji          | Oletushinta  | Työntekijän hinta       | Palkanlaskentaan |     |  |
|---------------------|--------------|-------------------------|------------------|-----|--|
| Tuntipalkka         | 18,00€       | 17,5                    |                  | × × |  |
| Tuntipalkka työnjo  | nto 55,00€   | <ei määritelty=""></ei> | ×                | 1   |  |
| Kilometrikorvaus    | 0,45€        | <ei määritelty=""></ei> | ×                | 1   |  |
| Urakkapalkka        | 25,00€       | <ei määritelty=""></ei> | ×                | 1   |  |
| Ateriakorvaus       | 10,70€       | <ei määritelty=""></ei> | ×                | 1   |  |
| Matkustus-ajan pa   | kka 22,00€   | <ei määritelty=""></ei> | ×                | 1   |  |
| Vuorokautinen ylity | ō 50% 31,00€ | <ei määritelty=""></ei> | ×                | 1   |  |
| Kuituhitsaus        | 13,00€       | <ei määritelty=""></ei> | ×                | 1   |  |
| Tuntipalkka         | 20,00€       | <ei määritelty=""></ei> | ×                | 1   |  |
| Vuorokautinen ylity | ö100% 62,00€ | <ei määritelty=""></ei> | ×                | 1   |  |

4. Avaa 'Palkkalajit' – välilehti auki

5. Pääset muokkaamaan palkkalajia klikkaamalla oikealla olevaa kynän kuvaa

6. Voit laittaa 'Työntekijän hinta' – sarakkeen alle työntekijän oman hinnan, jos se eroaa oletushinnasta.

7. Jos palkkalaji menee palkanlaskentaan, lisää täppä.

8. Tallenna oikeasta reunasta.

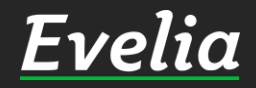

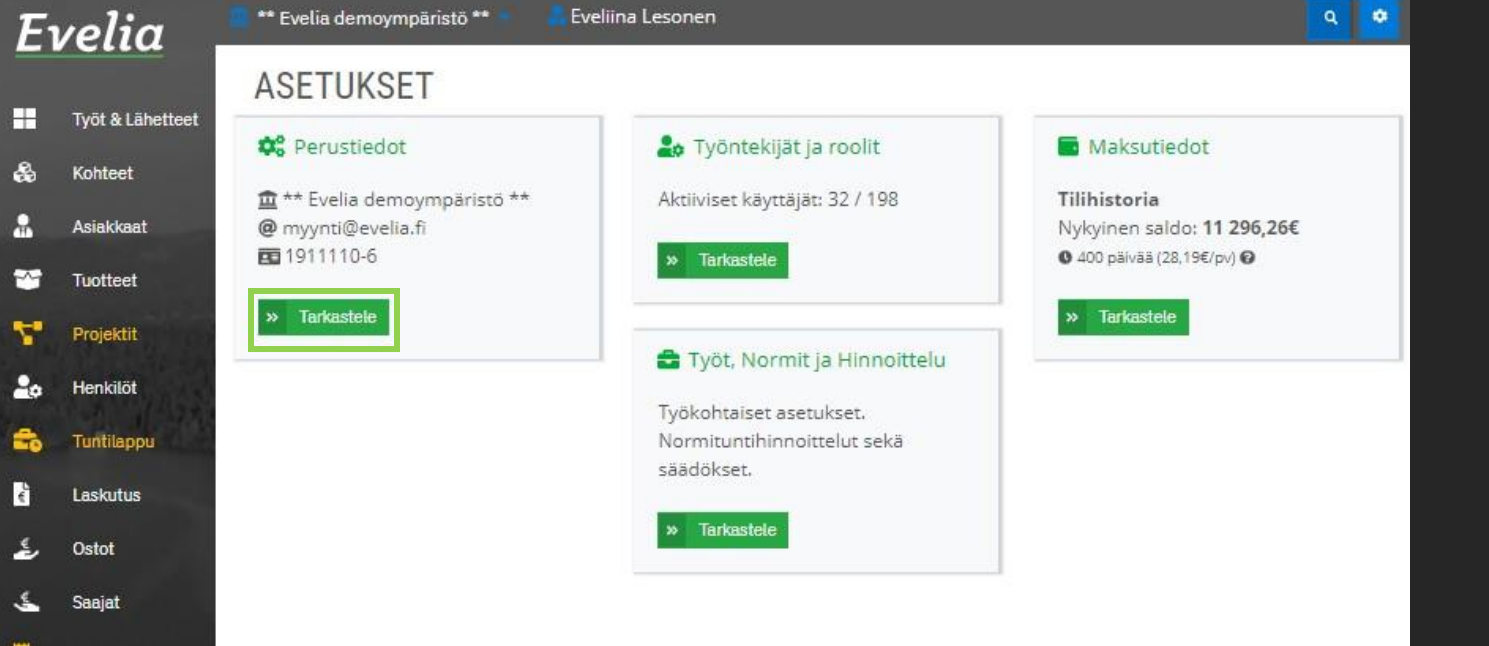

Kassa

Kalenteri

Tehtävät

Tiedostot

Raportit

Talous

Asetukset

00

Tarviketarjoukset

### Sosiaalikulun asettaminen

Työntekijän palkan lisäksi yrittäjä maksaa työntekijästämm. sosiaalikulua.

Sosiaalikuluprosentti pystytään määrittelemään Evelian asetuksiin, jolloin se vaikuttaa esimerkiksi työllä näkyviin työkulujen summiin.

Jos sosiaalikulua ei ole erikseen määritelty, Evelia käyttää automaattisesti 70%.

1. Mene asetuksiin klikkaamalla 'Asetukset' vasemmasta valikkopalkista.

2. Mene 'Perustiedot' – asetuksiin

<u>Evelia</u>

| E        | velia 💄           | ** Evelia demoy                                  | mpäristö ** 🍯                      | Eveliina Lesor             | ien                  |                                              |                                                            |                                                                      | ٩                 |
|----------|-------------------|--------------------------------------------------|------------------------------------|----------------------------|----------------------|----------------------------------------------|------------------------------------------------------------|----------------------------------------------------------------------|-------------------|
|          |                   | ** EVELIA                                        | DEMOY                              | MPÄRISTÖ                   | **                   |                                              |                                                            |                                                                      |                   |
| -        | Työt & Lähetteet  | « Takaisin                                       |                                    |                            |                      |                                              |                                                            |                                                                      |                   |
| 86<br>•  | Kohteet           |                                                  |                                    |                            |                      |                                              |                                                            |                                                                      |                   |
|          | Asiakkaat         | Yrityksen tiedo                                  | t Pankkitilit                      | Yleiset asetukse           | t Viestiasetukset    | Toimittajat ja tuote                         | prioriteetit                                               | Liittymät Tiliöinti                                                  | Tuoteasetukset    |
|          | Tuotteet          |                                                  | a perma                            | Asiakasasetukset           |                      |                                              |                                                            |                                                                      |                   |
|          | Projektit         | Oletukset                                        |                                    |                            |                      |                                              |                                                            |                                                                      |                   |
| **       | Henkilöt          | Maksuehto*                                       |                                    |                            | Korkoprosentti       |                                              | Sosia                                                      | aalikulut                                                            |                   |
| -0       | Tuntilappu        | 10 pv                                            |                                    | <ul> <li>pāivāā</li> </ul> | 7                    |                                              | 96 70                                                      |                                                                      | 96                |
| ě        | Laskutus          | Verokanta*                                       |                                    |                            | Tuotelinja*          |                                              | Oletu                                                      | usmaksutili*                                                         |                   |
| ځ        | Ostot             | 24 % - Yleiner                                   | 1                                  | +                          | S - Sähkö            |                                              | ¢ Eve                                                      | elian Demo-tili - Fl25 80                                            | 00 2015 0575 5 🕈  |
| 5        | Saajat            | Työtunteja päiv                                  | ässä <mark>*</mark>                |                            | Työpäiviä viikossa*  |                                              |                                                            |                                                                      |                   |
|          | Kuitit            | 8                                                |                                    | h/pv                       | 5                    | pvA                                          | vko                                                        |                                                                      |                   |
| <b>e</b> | Kassa             | Minimikatepros                                   | sentti                             |                            | Tavoitekateprosentti |                                              |                                                            |                                                                      |                   |
| 苗        | Kalenteri         | 10                                               |                                    | 96                         | 35                   |                                              | 96                                                         |                                                                      |                   |
| ~        | Tarviketarjoukset | Verollise                                        | t hinnat ensisija                  | isia                       |                      |                                              |                                                            |                                                                      |                   |
|          | Tehtävät          | Työtehtäviei                                     | n laskutus                         |                            |                      |                                              |                                                            |                                                                      |                   |
| Ľ        | Tiedostot         | Z Erottele t                                     | työtehtävät päiv                   | /ämäärittäin               |                      |                                              |                                                            |                                                                      |                   |
| ~        | Raportit          | Z Erottele t                                     | työtehtävät työr                   | ntekijöittäin              |                      |                                              |                                                            |                                                                      |                   |
| €        | Talous            | 🗌 Ryhmitte                                       | le myös vanhat                     | työtehtävät 🕜              |                      |                                              |                                                            |                                                                      |                   |
| 08       | Asetukset         | Numerointi (                                     | 0                                  |                            |                      |                                              |                                                            |                                                                      |                   |
|          |                   | Seuraava:                                        |                                    |                            |                      |                                              | 1                                                          |                                                                      |                   |
|          |                   | numero                                           | asiakkaan<br>numero                | numero                     | tyon<br>numero       | numero                                       | numero                                                     | numero                                                               | numero            |
|          |                   | 572                                              | 1156                               | 142                        | 1301                 | 295                                          | 1000                                                       | 1000                                                                 | 1058              |
|          |                   | Muut asetuk                                      | kset                               |                            |                      |                                              |                                                            |                                                                      |                   |
|          |                   | <ul> <li>Työn hyv</li> <li>Piilota tu</li> </ul> | äksyntä käytös:<br>otekoodi työn j | sä<br>a laskun tulosteiss  | a                    | Cta käytä k<br>Ota käyttöön<br>Näitä toiminr | okeellisia toin<br>testivaiheessa ol<br>allisuuksia ei ole | nintoja<br>evia toiminnallisuuksia.<br>testattu yhtä kattavasti kuin | muita julkaistuja |

3. Avaa 'Yleiset asetukset' – välilehti 4.Lisää 'Sosiaalikulut' – osioon sosiaalikuluprosentti

5. Tallenna vasemmasta alalaidasta.

Tuki paikalla

Evelia

21

✓ Tallenna

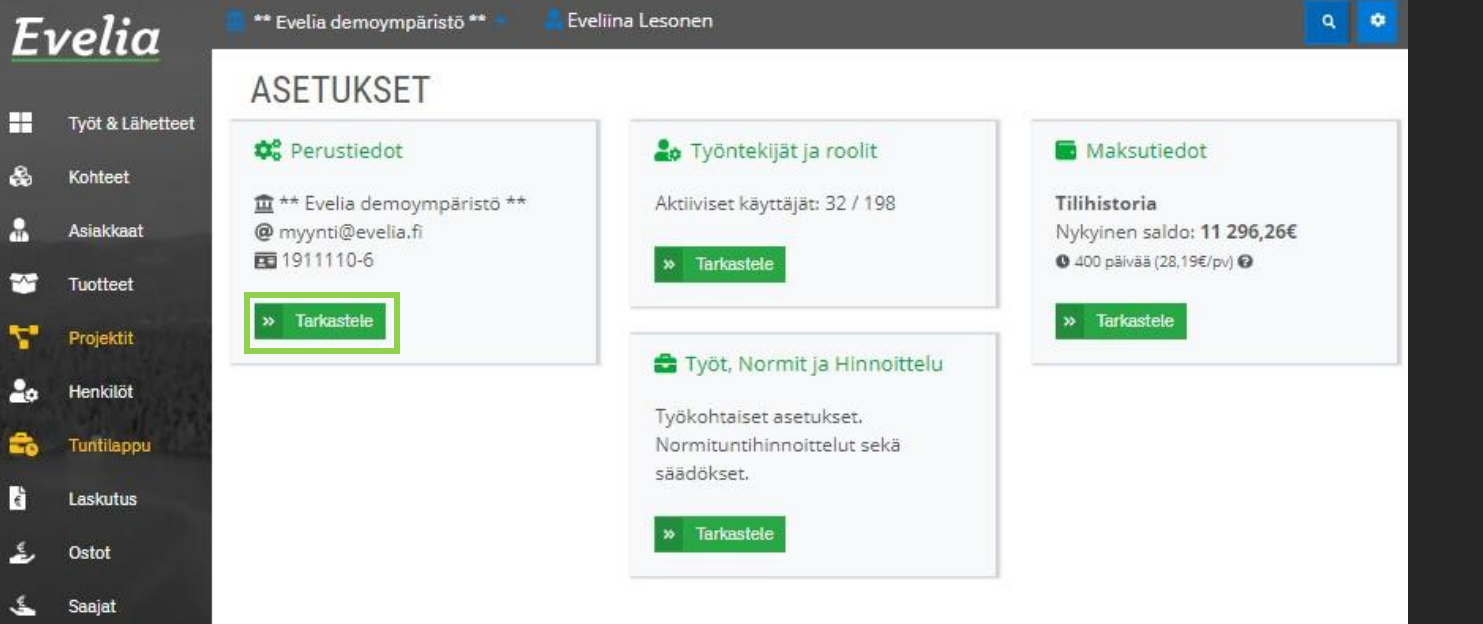

Kassa

Kalenteri

Tehtävät

Tiedostot

Raportit

Talous

Asetukset

Tarviketarjoukset

÷

2

~

03

### Työtehtävien laskunäkymäasetukset

Työtehtävätuotteiden näkymää laskulla pystytään muokkaamaan Evelian asetuksissa. Työtehtävätuotteille pystytään määrittelemään, näkyykö laskulla työntekijän nimi, päivämäärä ja halutaanko työtehtävätuotteet ryhmitellä laskulle.

 Mene asetuksiin klikkaamalla 'Asetukset' vasemmasta valikkopalkista.
 Mene 'Perustiedot' – asetuksiin

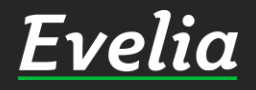

| ** EVELI/                     | A DEMOYMP                                                                                                    |                                                                                                    |                                                                                                    |                                                                                                    |                                                                                                    |                                                                                                    |                                                                                                    |                                                                                                    |
|-------------------------------|----------------------------------------------------------------------------------------------------|----------------------------------------------------------------------------------------------------|----------------------------------------------------------------------------------------------------|----------------------------------------------------------------------------------------------------|----------------------------------------------------------------------------------------------------|----------------------------------------------------------------------------------------------------|----------------------------------------------------------------------------------------------------|----------------------------------------------------------------------------------------------------|
|                               | And the second second second second                                                                                                    | ÄRISTÖ                                                                                                    | **                                                                                                    |                                                                                                    |                                                                                                    |                                                                                                    |                                                                                                    |                                                                                                    |
| < Takaisin                    |                                                                                                    |                                                                                                    |                                                                                                    |                                                                                                    |                                                                                                    |                                                                                                    |                                                                                                    |                                                                                                    |
|                               |                                                                                                    |                                                                                                    | -                                                                                                    |                                                                                                    |                                                                                                    |                                                                                                    |                                                                                                    |                                                                                                    |
| Yrityksen tiedo               | ot Pankkitilit                                                                                                    | eiset asetukse                                                                                                    | et Viestiasetukset                                                                                                    | Toimittajat ja tuote                                                                                                    | priorite                                                                                                    | etit Liittymä                                                                                                    | it Tiliöinti                                                                                                    | Tuoteasetukse                                                                                                    |
|                               | ut ja perinta Asian                                                                                                    | asasetukset                                                                                                    |                                                                                                    |                                                                                                    | - Hein                                                                                                    | avac                                                                                                    |                                                                                                    |                                                                                                    |
| Oletukset                     |                                                                                                    |                                                                                                    |                                                                                                    |                                                                                                    |                                                                                                    |                                                                                                    |                                                                                                    |                                                                                                    |
| Maksuehto*                    |                                                                                                    |                                                                                                    | Korkoprosentti                                                                                                    |                                                                                                    |                                                                                                    | Sosiaalikulut                                                                                                    |                                                                                                    |                                                                                                    |
| 10 pv                         | \$                                                                                                    | pāivāā                                                                                                    | 7                                                                                                    |                                                                                                    | 96                                                                                                    | 70                                                                                                    |                                                                                                    | 9                                                                                                    |
| Verokanta*                    |                                                                                                    |                                                                                                    | Tuotelinja*                                                                                                    |                                                                                                    |                                                                                                    | Oletusmaksu                                                                                                    | tili*                                                                                                    |                                                                                                    |
| 24 % - Yleiner                | n                                                                                                    | \$                                                                                                    | S - Sähkö                                                                                                    |                                                                                                    | \$                                                                                                    | Evelian Den                                                                                                    | no-tili - Fl25 80                                                                                                    | 00 2015 0575 5 :                                                                                                    |
| Työtunteja päi                | vässä*                                                                                                    |                                                                                                    | Työpäiviä viikossa*                                                                                                    |                                                                                                    |                                                                                                    |                                                                                                    |                                                                                                    |                                                                                                    |
| 8                             |                                                                                                    | h/pv                                                                                                    | 5                                                                                                    | pvA                                                                                                    | /ko                                                                                                    |                                                                                                    |                                                                                                    |                                                                                                    |
| Minimikatepro                 | sentti                                                                                                    |                                                                                                    | Tavoitekateprosentti                                                                                                    |                                                                                                    |                                                                                                    |                                                                                                    |                                                                                                    |                                                                                                    |
| 10                            |                                                                                                    | 96                                                                                                    | 35                                                                                                    |                                                                                                    | 96                                                                                                    |                                                                                                    |                                                                                                    |                                                                                                    |
| Verollise                     | et <mark>hinnat ensisijaisia</mark>                                                                                                    |                                                                                                    |                                                                                                    |                                                                                                    |                                                                                                    |                                                                                                    |                                                                                                    |                                                                                                    |
| Työtehtävie                   | en laskutus                                                                                                    |                                                                                                    |                                                                                                    |                                                                                                    |                                                                                                    |                                                                                                    |                                                                                                    |                                                                                                    |
| Z Erottele                    | työtehtävät päivämä                                                                                                    | ārittäin                                                                                                    |                                                                                                    |                                                                                                    |                                                                                                    |                                                                                                    |                                                                                                    |                                                                                                    |
| Z Erottele                    | työtehtävät työntekij                                                                                                    | öittäin                                                                                                    |                                                                                                    |                                                                                                    |                                                                                                    |                                                                                                    |                                                                                                    |                                                                                                    |
| 🗌 Ryhmitte                    | ele myös vanhat työt                                                                                                    | ehtävät 🕜                                                                                                    |                                                                                                    |                                                                                                    |                                                                                                    |                                                                                                    |                                                                                                    |                                                                                                    |
| Numerointi                    | 0                                                                                                    |                                                                                                    |                                                                                                    |                                                                                                    |                                                                                                    |                                                                                                    |                                                                                                    |                                                                                                    |
|                               |                                                                                                    |                                                                                                    |                                                                                                    |                                                                                                    |                                                                                                    |                                                                                                    |                                                                                                    |                                                                                                    |
| Seuraava:<br>laskun<br>numero | asiakkaan<br>numero                                                                                                    | kohteen<br>numero                                                                                                    | työn<br>numero                                                                                                    | ostolaskun<br>numero                                                                                                    | kuit<br>nume                                                                                                    | tin<br>ero r                                                                                                    | kassakuitin<br>numero                                                                                                    | projektin<br>numero                                                                                                    |
|                               | Yrityksen tiedd         Palkat       Lask         Oletukset       Maksuehto*         10 pv       Verokanta*         24 % - Yleine       Työtunteja päil         8       Minimikateproc         10       Verollise         Työtehtävie       Erottele         © Erottele       Ryhmitt | Yrityksen tiedot       Pankkitilit       Yrityksen tiedot         Palkat       Laskut ja perintä       Asiak         Oletukset       Maksuehto*       10 pv       *         10 pv       *       Verokanta*       24 % - Yleinen         Työtunteja päivässä*       8       *       *         Minimikateprosentti       10       *       *         Verolliset hinnat ensisijaisia       Työtehtävien laskutus       *       *         Erottele työtehtävät työntekij       Erottele työtehtävät työntekij       *       * | Yrityksen tiedot       Pankkitilit       Yleiset asetukset         Palkat       Laskut ja perintä       Asiakasasetukset         Oletukset       Asiakasasetukset         Maksuehto*       10 pv       • päivää         10 pv       • päivää       •         Verokanta*       24 % - Yleinen       •         Työtunteja päivässä*       8       h/pv         Minimikateprosentti       10       %         10       %       %         Verolliset hinnat ensisijaisla       Työtehtävien laskutus       •         Erottele työtehtävät päivämäärittäin       •       •         Ryhmittele myös vanhat työtehtävät 💞       •       • | Yrityksen tiedot       Pankklillit       Yleiset asetukset       Viestiasetukset         Palkat       Laskut ja perintä       Asiakasasetukset       Ostolaskuasetukset         Oletukset       Korkoprosentti         10 pv | Yrityksen tiedot       Pankkitilit       Yleiset asetukset       Viestiasetukset       Toimittajat ja tuote         Palkat       Laskut ja perintä       Asiakasasetukset       Ostolaskuasetukset       Tilastoasetukset         Oletukset       Maksuehto*       Korkoprosentti       1       1       1       1       1       1       1       1       1       1       1       1       1       1       1       1       1       1       1       1       1       1       1       1       1       1       1       1       1       1       1       1       1       1       1       1       1       1       1       1       1       1       1       1       1       1       1       1       1       1       1       1       1       1       1       1       1       1       1       1       1       1       1       1       1       1       1       1       1       1       1       1       1       1       1       1       1       1       1       1       1       1       1       1       1       1       1       1       1       1       1       1       1       1 </th <th>Vrityksen tiedot       Pankkitilit       Vieiset asetukset       Vieistiasetukset       Toimittajat ja tuotepriorite         Palkat       Laskut ja perintä       Asiakasasetukset       Ostolaskuasetukset       Tilastoasetukset       Teht         Oletukset       Maksuehto*       Korkoprosentti         10 pv        <ul> <li>             päivää</li> <li>             7</li> <li>             96</li> </ul>          Verokanta*       Tuotelinja*         24 % - Yleinen        <ul> <li>             5 - Sähkö</li> <li>             7</li> </ul>          8        <ul> <li>             h/pv</li> <li>             5</li> <li>             pv/vko</li> </ul>          10              96           24 % - Yleinen              5 - Sähkö           Työtunteja päivässä*              Työpäiviä viikossa*          8              h/pv         10              96         35              96         Verolliset hinnat ensisijaisia         Työtehtävien laskutus                voitekateprosentti          2 Erottele työtehtävät päivämäärittäin         Erottele työtehtävät työntekijöittäin         Ryhmittele myös vanhat työtehtävät ?</th> <th>Vrityksen tiedot       Pankkitilit       Viestiasetukset       Toimittajat ja tuoteprioriteetit       Liittymä         Palkat       Laskut ja perintä       Asiakasasetukset       Ostolaskuasetukset       Tilastoasetukset       Tehtävät         Oletukset       Maksuehto*       Korkoprosentti       Sosiaalikulut         10 pv        <ul> <li>päivää</li> <li>7</li> <li>96</li> <li>70</li> <li>Verokanta*</li> <li>Z4 % - Yleinen</li> <li>5 - Sähkö</li> <li>Evelian Den</li> <li>Työtahtäväsä*</li> <li>N/pv</li> <li>5</li> <li>pv/vko</li> <li>Minimikateprosentti</li> <li>10</li> <li>96</li> <li>35</li> <li>96</li> <li>Verolliset hinnat ensisijaisla</li> <li>Työtehtävät päivämäarittäin</li> <li>Erottele työtehtävät päivämäarittäin</li> <li>Ryhmittele myös vanhat työtehtävät ?</li> </ul> <li>Valuen tuit</li> </th> <th>Vrityksen tiedot       Pankkitilit       Vieiset asetukset       Viestiasetukset       Toimittajat ja tuoteprioriteetit       Liittymät       Tillöinti         Palkat       Laskut ja perintä       Asiakasasetukset       Ostolaskuasetukset       Tilastoasetukset       Tehtävät         Oletukset         Maksuehto*       Korkoprosentti       Sosiaalikulut         10 pv       • päivää       7       %       70         Verokanta*       Tuotelinja*       Oletusmaksutili*       Evelian Demo-tili - FI25 80         Työtunteja päivässå*       Työpäiviä viikossa*       8       Pu/pv       5       pv/vko         Minimikateprosentti       Tavoitekateprosentti       Tavoitekateprosentti       10       %       35       %         Verolliset hinnat ensisijaisia       Työtehtävien laskutus       §       35       %       %         Pitotehtävien pivävä päivämäärittäin       Erottele työtehtävät päivämäärittäin       §       %       %         Ryhmittele myös vanhat työtehtävät ?       Tuotentävät ?       *       *       *</th> | Vrityksen tiedot       Pankkitilit       Vieiset asetukset       Vieistiasetukset       Toimittajat ja tuotepriorite         Palkat       Laskut ja perintä       Asiakasasetukset       Ostolaskuasetukset       Tilastoasetukset       Teht         Oletukset       Maksuehto*       Korkoprosentti         10 pv <ul> <li>             päivää</li> <li>             7</li> <li>             96</li> </ul> Verokanta*       Tuotelinja*         24 % - Yleinen <ul> <li>             5 - Sähkö</li> <li>             7</li> </ul> 8 <ul> <li>             h/pv</li> <li>             5</li> <li>             pv/vko</li> </ul> 10              96           24 % - Yleinen              5 - Sähkö           Työtunteja päivässä*              Työpäiviä viikossa*          8              h/pv         10              96         35              96         Verolliset hinnat ensisijaisia         Työtehtävien laskutus                voitekateprosentti          2 Erottele työtehtävät päivämäärittäin         Erottele työtehtävät työntekijöittäin         Ryhmittele myös vanhat työtehtävät ? | Vrityksen tiedot       Pankkitilit       Viestiasetukset       Toimittajat ja tuoteprioriteetit       Liittymä         Palkat       Laskut ja perintä       Asiakasasetukset       Ostolaskuasetukset       Tilastoasetukset       Tehtävät         Oletukset       Maksuehto*       Korkoprosentti       Sosiaalikulut         10 pv <ul> <li>päivää</li> <li>7</li> <li>96</li> <li>70</li> <li>Verokanta*</li> <li>Z4 % - Yleinen</li> <li>5 - Sähkö</li> <li>Evelian Den</li> <li>Työtahtäväsä*</li> <li>N/pv</li> <li>5</li> <li>pv/vko</li> <li>Minimikateprosentti</li> <li>10</li> <li>96</li> <li>35</li> <li>96</li> <li>Verolliset hinnat ensisijaisla</li> <li>Työtehtävät päivämäarittäin</li> <li>Erottele työtehtävät päivämäarittäin</li> <li>Ryhmittele myös vanhat työtehtävät ?</li> </ul> <li>Valuen tuit</li> | Vrityksen tiedot       Pankkitilit       Vieiset asetukset       Viestiasetukset       Toimittajat ja tuoteprioriteetit       Liittymät       Tillöinti         Palkat       Laskut ja perintä       Asiakasasetukset       Ostolaskuasetukset       Tilastoasetukset       Tehtävät         Oletukset         Maksuehto*       Korkoprosentti       Sosiaalikulut         10 pv       • päivää       7       %       70         Verokanta*       Tuotelinja*       Oletusmaksutili*       Evelian Demo-tili - FI25 80         Työtunteja päivässå*       Työpäiviä viikossa*       8       Pu/pv       5       pv/vko         Minimikateprosentti       Tavoitekateprosentti       Tavoitekateprosentti       10       %       35       %         Verolliset hinnat ensisijaisia       Työtehtävien laskutus       §       35       %       %         Pitotehtävien pivävä päivämäärittäin       Erottele työtehtävät päivämäärittäin       §       %       %         Ryhmittele myös vanhat työtehtävät ?       Tuotentävät ?       *       *       * |

3. Avaa 'Yleiset asetukset' – välilehti 4. Sivun keskivaiheella on 'Työtehtävien laskutus' – osio.

- Lisää täppä, jos haluat:
- Erotella työtehtävät päivämäärittäin
- Erotella työtehtävät työntekijöittäin
- Ryhmitellä myös vanhat työtehtävätuotteet
- 5. Tallenna vasemmalta alalaidasta.

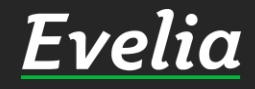

23

### Mikäli jäi kysyttävää, ota yhteyttä tukeemme suoraan ohjelmiston tukichatistä, soittamalla tai sähköpostilla. Löydät myös lisää käyttöoppaita kotisivuiltamme osoitteesta www.evelia.fi/ohjeet

010 3377 255 tuki@evelia.fi

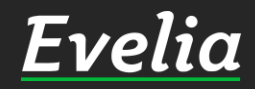